## Chương 13 - Tiện ích Ghost

## 1. Giới thiệu về Ghost

- Để cài đặt hệ điều hành Windows và các chương trình ứng dụng bạn phải mất khoảng 60 phút, nhưng bạn có thể dùng chương trình Ghost để sao chép toàn bộ ổ đĩa và chỉ mất khoảng 10 phút
- Một dàn Game hoặc dàn Net thường bị lỗi hệ điều hành hoặc lỗi các phần mềm, bạn có thể Ghost toàn bộ ổ đĩa vào một File để dự phòng, khi cần thiết bạn sẽ Ghost trở lại và bạn lại có một bộ máy như lúc mới cài đặt.

### 2. Các tiện ích của Ghost

 Bạn có thể Ghost từ một đĩa cứng có chương trình đã được cài đặt ( gọi là đĩa nguồn ) sang một đĩa cứng khác ( gọi là đĩa đích )

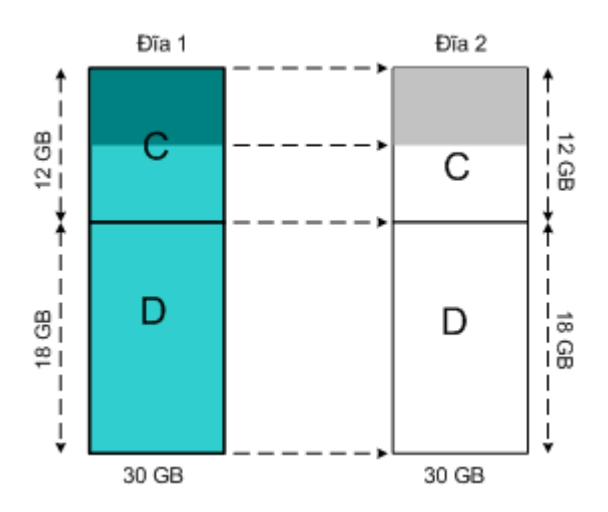

Ghost từ đĩa 1 sang đĩa 2 có dung lượng bằng nhau sau khi Ghost xong, đĩa 2 sẽ giống hệt đĩa 1 Ghi chú : Phần đậm trong ổ C là phần có dữ liệu .

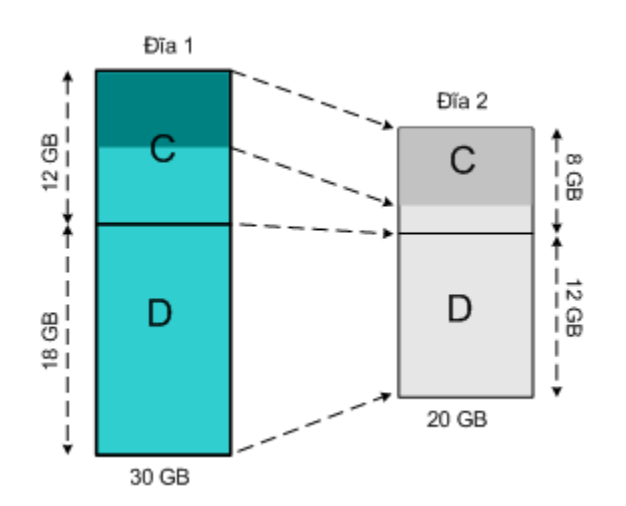

Ghost từ đĩa 1 sang đĩa 2 có dung lượng nhỏ hơn sau khi Ghost xong, dung lượng các ổ thay đổi nhưng tỷ lệ % của các ổ không thay đổi Lưu ý : Nếu ổ đích quá nhỏ so với ổ nguồn sẽ bị lỗi và bạn không thể Ghost được

 Bạn có thể Ghost toàn bộ ổ đĩa vào một File Image của một ổ khác để dự phòng, khi cần thiết thì bạn Ghost ngược lại.

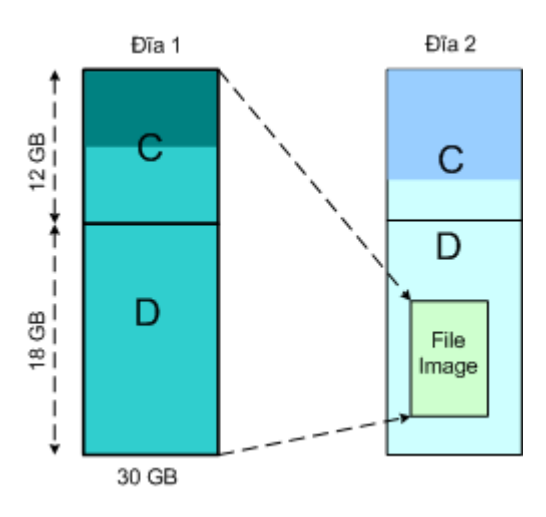

Ghost đĩa 1 vào File Image trên đĩa 2 để dự phòng

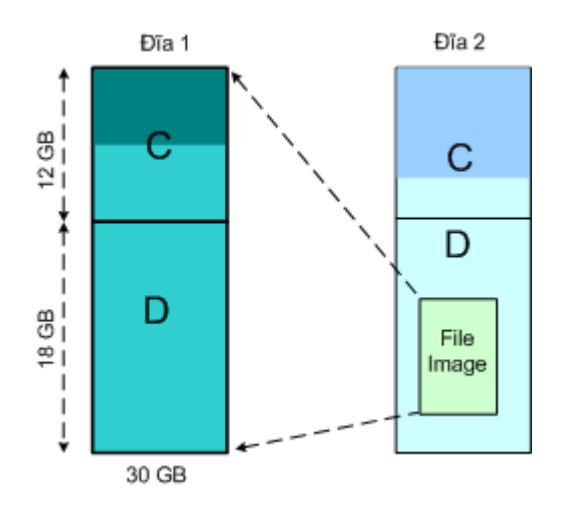

Ghost ngược lại từ File Image trên đĩa 2 về đĩa 1 khi đĩa 1 bị lỗi hệ điều hành

 Bạn có thể Ghost toàn bộ một ổ logic sang một ổ logic khác Thí dụ Ghost toàn bộ ổ C đĩa 1 sang ổ C đĩa 2

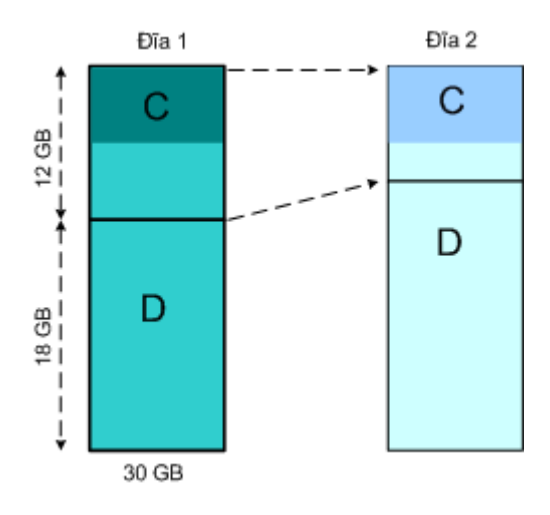

Ghost từ Partition sang Partition khác

 Bạn cũng có thể Ghost toàn bộ ổ logic C thành một File ảnh trên một ổ Logic khác cùng đĩa hoặc khác đĩa để dự phòng, khi cần thiết bạn Ghost ngược trở lại từ File ảnh về ổ Logic ban đầu.

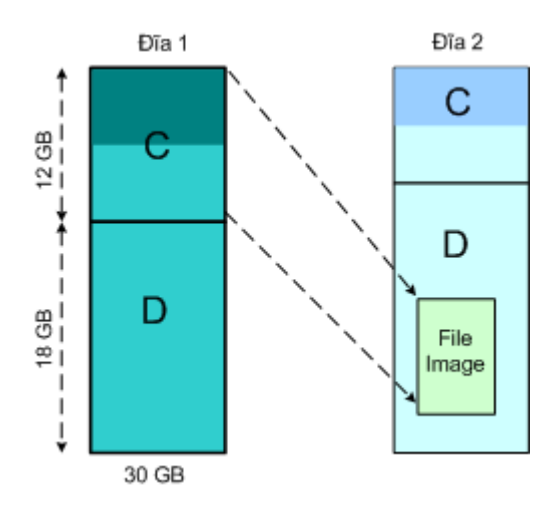

Ghost từ ổ logic C đĩa 1 thành một File Image trên ổ D đĩa 2

 Ghost ngược lại từ File Image về ổ C trong trường hợp ổ C bị lỗi hệ điều hành .

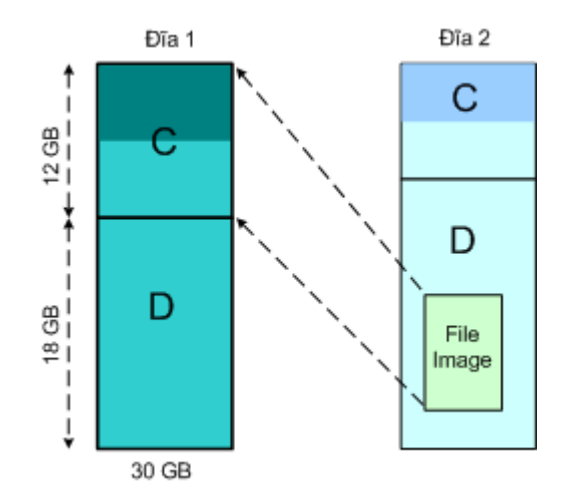

Ghost ngược lại từ File Image dự phòng trên ổ D đĩa 2 về ổ C đĩa 1 khi đĩa 1 bị hỏng hệ điều hành .

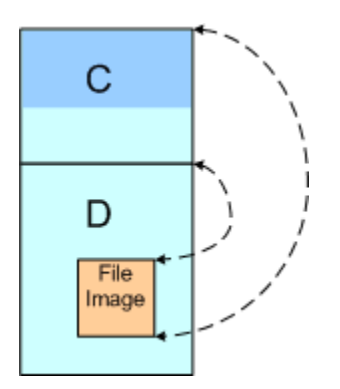

Bạn cũng có thể Ghost từ ổ C thành một File Image trong ổ D trên cùng một đĩa cứng

# 3. Các điểm cần lưu ý khi Ghost

- Nếu bạn cài Windos XP vào đĩa nguồn thì sau khi Ghost sang đĩa đích bạn chỉ dùng được trên máy có cùng chủng loại Mainboard.
- Trường hợp khác loại Mainbord thì ít nhất hai loại Mainboard phải có cùng tên Chipset chính (North Bridge)
- Khi Ghost từ đĩa sang đĩa, nếu đĩa đích đã có dữ liệu thì toàn bộ dữ liệu cũ sẽ bị xoá và được thay thế bằng dữ liệu mới như đĩa nguồn.

#### 4. Mục đích Ghost từ Đĩa sang Đĩa

Khi bạn cần lắp nhanh một bộ máy tính trong khoảng 15 đến 20 phút, bạn cần sử dụng chương trình Ghost để sao chép toàn bộ nội dung và các phân vùng của đĩa nguồn ( là ổ được cài đặt chuẩn ) sang đĩa đích ( là ổ lắp mới trong máy ), so với thời gian lấp ráp và cài đặt hoàn chỉnh cho một bộ máy mất khoảng

80 phút thì chương trình Ghost đã tiết kiệm cho bạn được 60 phút làm việc .

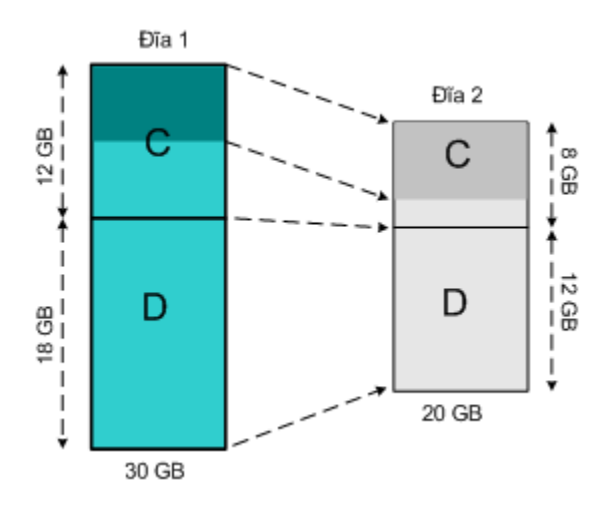

Dùng đĩa 1 có dữ liệu làm đĩa nguồn Ghost sang đĩa 2 ( đĩa đích ) là đĩa cần cài đặt .

## 5. Các bước tiến hành

- Chuẩn bị một đĩa nguồn (đã được cài đặt chuẩn )
- Lắp đĩa nguồn chung cáp tín hiệu với đĩa cứng trong máy, thiết lập Jumper cho đĩa nguồn là Master và đĩa đích là Slave

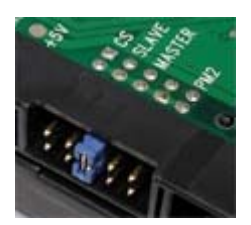

Thiết lập Jumper cho đĩa nguồn ( có dữ liệu ) là Master đĩa đích ( chưa có dữ liệu) là Slave

- Vào CMOS SETUP thiết lập cho ổ CD ROM là First Boot
- Cho đĩa Boot CD có chương trình Ghost vào và khởi động lại máy, máy sẽ khởi động vào màn hình MS-DOS với dấu nhắc từ ổ A A:\>\_\_\_\_\_\_ Gõ lênh Ghost <Enter>

A:\> Ghost <Enter>

Màn hình Ghost xuất hiện

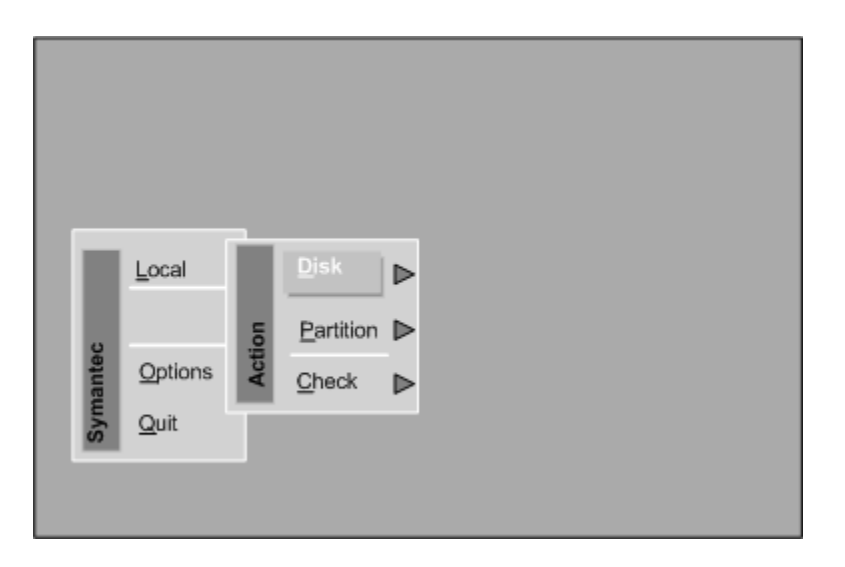

Chon Local => Disk => To Disk

| I      | <u>L</u> ocal   | Ę     | <u>D</u> isk<br>Partition | Ì    | To <u>D</u> isk |  |
|--------|-----------------|-------|---------------------------|------|-----------------|--|
| nantec | <u>O</u> ptions | Actio | Check                     | Disk | From Image      |  |
| Syn    | <u>Q</u> uit    |       |                           | ī    |                 |  |
|        |                 |       |                           |      |                 |  |

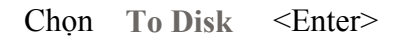

| Select Io | cal | source dri | ive by clic | kin | g on the dri | ve n       | umber |   |         |  |
|-----------|-----|------------|-------------|-----|--------------|------------|-------|---|---------|--|
|           |     |            |             |     |              |            |       |   |         |  |
| Drive     | T   | Size(MB)   | Type        | T   | Cylinders    | Т          | Heads | I | Sectors |  |
| 1         |     | 6149       | Basic       |     | 833          |            | 240   |   | 63      |  |
| 2         |     | 6149       | Basic       |     | 833          |            | 240   |   | 63      |  |
|           |     |            |             |     |              |            |       |   |         |  |
|           |     |            | <u>о</u> к  | ٦   |              | <u>C</u> a | ancel | - | ]       |  |
|           |     | _          |             |     |              | _          | _     |   | J       |  |

Chương trình yêu cầu bạn chọn đĩa nguồn, bạn hãy chọn dòng số 1 ( Dòng số1 là ố với thiết lập Master ) nhấn <Enter>

| Drive   S | Size(MB) | Туре  | 1 | Cylinders | T | Heads | L | Sectors |
|-----------|----------|-------|---|-----------|---|-------|---|---------|
| 1         | 6149     | Basic |   | 833       |   | 240   |   | 63      |
| 2         | 6149     | Basic |   | 833       |   | 240   |   | 63      |

Chương trình sẽ mặc định chọn ổ đích là ổ Drive 2 cho bạn bạn nhấn <Enter>

| De | stin | ation Driv | /e De | tails       |         |          |           |           |
|----|------|------------|-------|-------------|---------|----------|-----------|-----------|
|    |      |            |       |             |         |          |           |           |
| P  | art  | Type       | ID    | Description | Label   | New site | Old Size  | Data size |
| Г  | 1    | Primary    | 0b    | Fat32       | NO NAME | 2990     | 2997      | 1040      |
|    | 2    | Logical    | 0b    | FAT32 ext   | Unknown | 3145     | 3145      | 3145      |
|    | _    |            |       |             | Free    | 14       | 7         |           |
|    |      |            |       |             |         |          |           |           |
|    |      |            |       |             | Total   | 6149     | 6149      | 4185      |
|    |      |            | 1     |             | Total   | 6149     | 6149<br>2 | 4185      |

Chương trình cho phép bạn có thể thay đổi kích thước các ổ logic trên đĩa đích ở mục **New site**, nếu bạn không muốn thay đổi thì giữ nguyên kích thước mặc định Sau đó nhấn phím Tab để chuyển mục chọn xuống **OK** và

nhấn <Enter>

| Progress Indicato                                           |                                                                    |      |
|-------------------------------------------------------------|--------------------------------------------------------------------|------|
| -                                                           | Question: (1831)                                                   | 100% |
| 07.<br>Statistics<br>Persont complete                       | Proceed with disk clone?<br>Destination drive will be overwritten. | .,   |
| Speed (ME/min)<br>ME copied<br>MB ramiering<br>Time elapsed | Yes No                                                             | 2, 7 |
| Details<br>Connection type                                  | Local                                                              |      |
| Source<br>Destination<br>Current partition<br>Current file  | Loczi drive [1], 6149 MB<br>Local drive [2], 6149 MB               |      |
|                                                             | Yes                                                                | No   |

Chương trình hỏi bạn có đồng ý Ghost với các lựa chọn trên hay không?

bạn chọnh Yes rồi nhân <Enter>

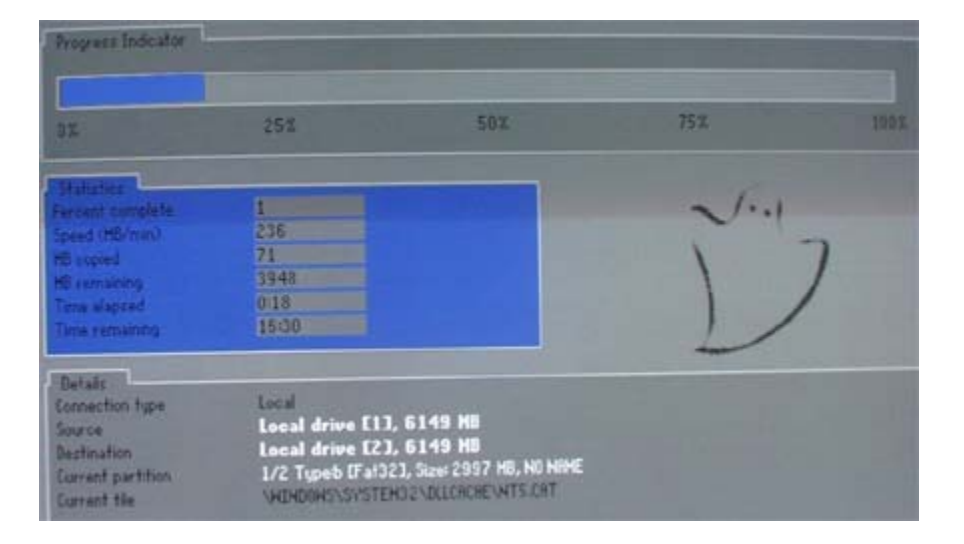

Chương trình bắt đầu Ghost trong khoảng 5 phút ( tuỳ theo tốc độ máy, tốc độ máy càng cao thì thời gian này càng ngắn )

Thanh trạng thái bên trên cho ta thấy % dữ liệu đã hoàn thành .

|                                                                                                    |                                                                          | Chan Constate (1912                                   | 144                   |          |
|----------------------------------------------------------------------------------------------------|--------------------------------------------------------------------------|-------------------------------------------------------|-----------------------|----------|
| Antone                                                                                                    |                                                                          | Clone Complete (1910                                  |                       |          |
| ersent complete<br>seed OBUries)<br>Exepted<br>Exemuting<br>Interestations<br>Interestations                                                                                                    | 100<br>331<br>4019<br>0<br>1046<br>000                                   | Clone Completed :                                     | nancessthally<br>Name | Computer |
| letals .                                                                                                    |                                                                          |                                                       |                       | 1000     |
| innection type<br>nation<br>estimation<br>arrent partition<br>arrent file                                                                                                    | Local drive [1]<br>Local drive [1]<br>Local drive [2]<br>2/2 Type5 [Fall | . 6149 19<br>. 6149 18<br>6 - 11, Sper 3145 18, Indae | -                     |          |
|                                                                                                    | /                                                                        |                                                       |                       |          |
| and the second second s |                                                                          |                                                       |                       | - Longer |

Khi quá trình Ghost hoàn thành 100%, bạn cần chọn Reset Computer để khởi động lại máy.

=> Quá trình Ghost đã hoàn thành .

#### 6. Ghost từ Đĩa vào File Image.

 Tiện ích này giúp bạn Ghost dự phòng đĩa cứng vào một File ảnh, và như vậy với một đĩa dự trữ bạn có thể lưu được nhiều File ảnh Ghost từ nhiều đĩa cứng cài đặt trên các Mainbord khác nhau.

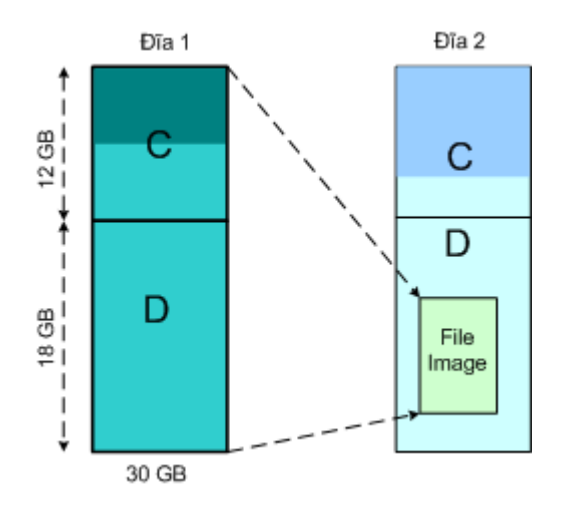

Ghost toàn bộ đĩa 1 thành File Image trên đĩa cứng thứ 2

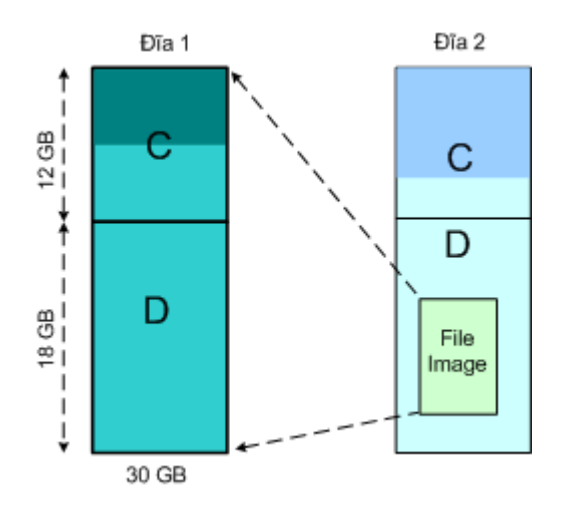

File Image dự trữ có thể được Ghost ra một ổ cứng mới

#### Các bước thực hiện :

- Chuẩn bị một ổ cứng đã được cài đặt làm ổ nguồn .
- Một ổ cứng khác dùng để lưu File Image, ổ cứng này cần được phân vùng và Format trước bằng chương trình FDISK và lệnh Format .
- Hai ổ cứng trên đấu chung một cáp tín hiệu, thiết lập cho ổ nguồn là Master, ổ cần lưu File Image là Slave.

Cho đĩa Boot CD có chương trình Ghost vào và khởi động lại máy.

Từ dấu nhắc gõ lệnh Ghost <Enter>

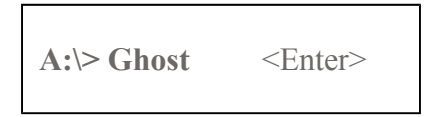

Màn hình Ghost xuất hiện

Chon Local => Disk => To Image

| П    | <u>L</u> ocal   |     | <u>D</u> isk  |      | To <u>D</u> isk |  |
|------|-----------------|-----|---------------|------|-----------------|--|
|      |                 | u.  | Partition     |      | To Image        |  |
| ante | <u>O</u> ptions | Act | <u>C</u> heck | Disk | From Image      |  |
| Syn  | <u>Q</u> uit    | Г   |               |      |                 |  |
|      |                 |     |               |      |                 |  |

Từ To Image nhấn < Enter>

| Select lo | cal | source dri | ve by clic | kin | g on the dri | ve n     | umber |   |         |  |
|-----------|-----|------------|------------|-----|--------------|----------|-------|---|---------|--|
| Drive     | I   | Size(MB)   | Туре       | 1   | Cylinders    | Ι        | Heads | 1 | Sectors |  |
| 1         |     | 6149       | Basic      |     | 833          |          | 240   |   | 63      |  |
| 2         |     | 6149       | Basic      |     | 833          |          | 240   |   | 63      |  |
|           |     |            | <u>0</u> K |     |              | <u>C</u> | ancel | _ | ]       |  |

Chọn đĩa nguồn là Drive 1 nhấn <Enter> Giao diện sau xuất hiện .

Bạn chọn ổ Logic nơi đặt File Image, bạn bấm phím **Tab** để đưa lựa chọn về mục **Look in** dùng phím mũi tên trải xuống .

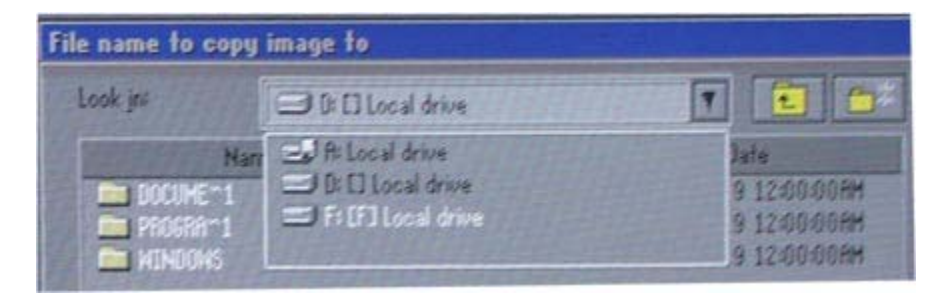

Chọn ổ Logic để đặt File Image (ví dụ trên đang chọn ổ F ) rồi nhấn  $\,<\!\!$  Enter>

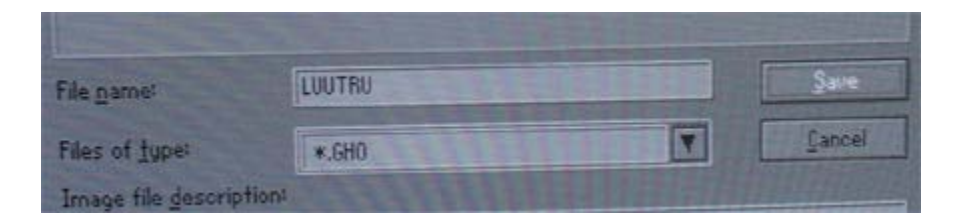

Đặt tên cho File Image trong ô File name (ví dụ trên đặt tên là LUUTRU)

Progress Industry Dis Compress Image (1916) Dis Compress Image tile? Translation Translation Construction Translation Construction Construction Const

sau đó dùng phím Tab đưa mục chọn sang phím Save rồi nhấn <Enter>

Giao diện trên yêu cầu bạn chọn tỷ số nén cho File Image - Nếu bạn chọn **No** là không nén .

Fast

High

- Nếu bạn chọn Fast là nén lại còn khoảng 80%
- Nếu bạn chọn **High** là nén lại còn khoảng 60%

Thông thường ta chọn tỷ số nén cao nhất là **High** sau khi chọn tỷ số nén bạn nhấn *<*Enter*>* 

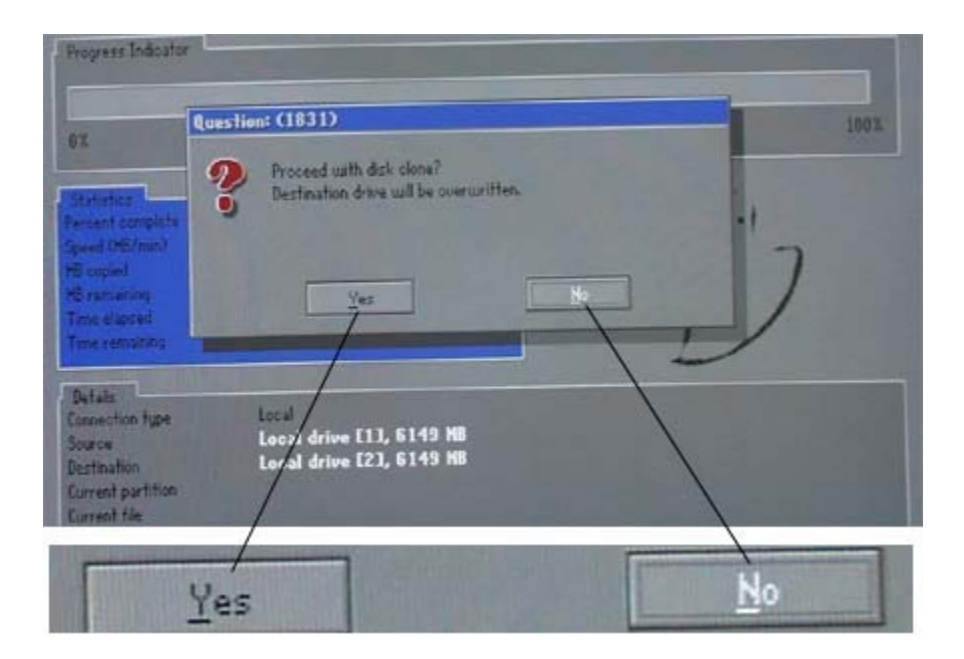

Chọn Yes để đồng ý với các lựa chọn trên.

| Progress Indicator                                                                                             |                                                                                             |                                                                                             |     |      |
|----------------------------------------------------------------------------------------------------|---------------------------------------------------------------------------------------------|---------------------------------------------------------------------------------------------|-----|------|
| 31                                                                                                    | 25%                                                                                         | 50%                                                                                         | 75% | 1991 |
| Filatistes<br>Fercent complete<br>Speed (HB/mm)<br>HB copied<br>HB remaining<br>Time alapsed<br>Dime remaining | 1<br>236<br>71<br>3948<br>018<br>15:30                                                      |                                                                                             |     | 7    |
| Details<br>Connection type<br>Source<br>Destination<br>Current partition<br>Current tile                       | Local drive [1]<br>Local drive [1]<br>Local drive [2]<br>1/2 Typeb (Fat3)<br>VKIND0H2\SVSTE | I, <b>6149 MB</b><br>I, <b>6149 MB</b><br>21, Sizes 2997 HB, NO NINE<br>HD2NDLCROKENNTS.CAT |     |      |

Quá trình Ghost được thực thi trong khoảng 5 phút ( tuỳ tốc độ máy )

sau khi thanh trạng thái đạt 100% là xong .

| 0%                                                                                                    | 25%                                         | 50%                                                                      | 75%                                | 1001 |
|----------------------------------------------------------------------------------------------------|---------------------------------------------|--------------------------------------------------------------------------|------------------------------------|------|
| The local division of the local division of the local division of |                                             | Image Creation Comp                                                      | lete (1925)                        |      |
| vironit complete<br>peed (HE/min)<br>B oppiet<br>B remaining<br>Time elapsed<br>Dane remaining                                                                                                    | 100<br>113<br>678<br>0<br>7:43<br>000       | Image Greation (                                                         | Completed Successfully<br>Continue |      |
| Details                                                                                                    |                                             |                                                                          | 1                                  |      |
| ionnection type<br>losing<br>Destination<br>Current partition<br>Current file                                                                                                    | Local drive<br>Local file F<br>2/2 Type5 (F | <b>E13, 6149 MB</b><br>A <b>LUUTRU.SH0</b><br>W16 extd), Size 3145 MB, E | /                                  |      |

Bạn chọn **Continue** sau đó thoát khỏi chương trình Ghost Quá trình Ghost đã hoàn thành .

## 7. Ghost từ File Image ra đĩa .

Bạn có thể sử dụng File Image trên để Ghost ra một đĩa cứng mới khi

lắp máy, hay Ghost ra đĩa bị lỗi hệ điều hành để sửa chữa .

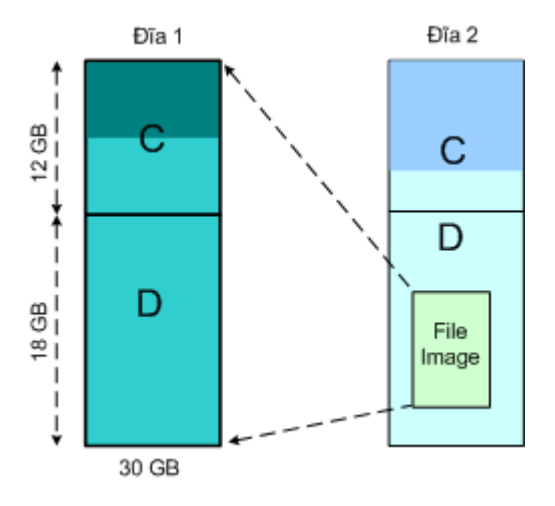

Ghost từ File Image ra đĩa cứng

# Các bước tiến hành

• Chuẩn bị một ổ cứng có chứa File Image làm File nguồn .

- Một ổ cứng mới mà bạn cần cài đặt
- Đấu hai ổ chung cáp tín hiệu, thiết lập cho ổ có File nguồn là Master, ổ mới chưa có dữ liệu là Slave.
- Cho đĩa Boot CD có chương trình Ghost vào và khởi động lại máy.

Từ dấu nhắc gõ lệnh Ghost <Enter>

| A:\> Ghost | <enter></enter> |
|------------|-----------------|
|------------|-----------------|

Màn hình Ghost xuất hiện

| Local Disk        |
|-------------------|
| .5 Partition ▷    |
| Qptions ¥ Check ⊳ |
| S Quit            |

Chon Local => Disk => From Image

| Local Disk<br>Definition Check Check From Image      |      |                 |      |               |      |                  |  |
|------------------------------------------------------|------|-----------------|------|---------------|------|------------------|--|
| Options Eartition To Image   Options Options Options | Γ    | <u>L</u> ocal   |      | <u>D</u> isk  |      | To <u>D</u> isk  |  |
| Options Check From Image                             | ų    |                 | tion | Partition     |      | To <u>I</u> mage |  |
| 5 Ouit                                               | ante | <u>O</u> ptions | Act  | <u>C</u> heck | Disk | From Image       |  |
| o. dou                                               | Syn  | <u>Q</u> uit    |      |               |      |                  |  |

Chọn From Image nhấn <Enter>

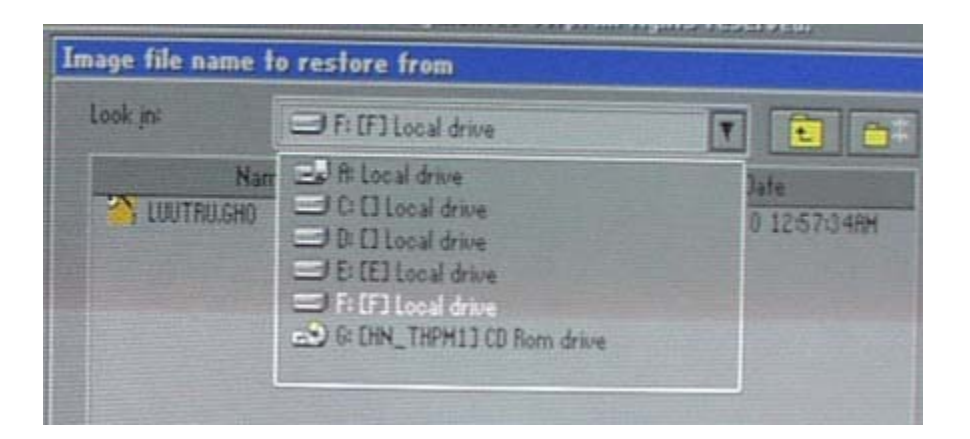

Bạn dùng phím **Tab** để đưa lựa chọn vào mục **Look in**, sau đó mở ổ

đĩa có chứa File Image .

| iye me na | me to restor | errom         |                       |
|-----------|--------------|---------------|-----------------------|
| ook jn:   | E Fi C       | D Local drive | T 💼 😁                 |
|           | Name         | Size          | Bate                  |
| 🏠 LUUTRU. | GHO          | 478,512,335   | 01-04-1980 12:57:346H |

Chọn File Image cần Ghost rồi nhấn < Enter>

| Drive | Size(HB) | Type  | Cylinders | Reads | Sectors |
|-------|----------|-------|-----------|-------|---------|
| 1     | 6149     | Basic | 833       | 240   | 63      |
| 2     | \$149    | Basic |           | 240   |         |

Chương trình sẽ tự chọn đĩa đích cho bạn, bạn nhấn < Enter>

| Part | Type    | 10 | Description | Label   | New Size | (Id Size | Data Size |
|------|---------|----|-------------|---------|----------|----------|-----------|
|      | Primary | 05 | Fat32       | NO NIME | 2997     | 2997     | 874       |
| 2    | Logical | 05 | Fal32 extd  | E       | 3137     | 3145     | 4         |
|      |         |    |             | Free    | 14       | 7        |           |
|      | 1.4     |    |             | Total   | 6149     | 6149     | 878       |
|      |         |    |             |         |          | 2        |           |

Bạn có thể thay đổi lại kích thước các ổ Logic trong mục New size, hoặc

để nguyên kích thước mặc định

Dùng phím Tab để chuyển mục chọn xuống OK rồi nhấn <Enter>

| 14                                                                                                   | Question: (1831)                                                   | 100% |
|----------------------------------------------------------------------------------------------------|--------------------------------------------------------------------|------|
| Statistica<br>ercent complete<br>peed (HE/min)<br>E copied<br>& ramanon<br>me elapsed<br>ime elapsed | Proceed with disk clone?<br>Destination drive will be overwritten. | 2    |
| Details<br>Innection type<br>Iource<br>Instination<br>Iurrent partition                              | Local<br>Local drive [1], 6149 MB<br>Local drive [2], 6149 MB      |      |

Bạn chọn Yes để đồng ý với các lựa chọn trên .

| Programs Indicator                                                                               |                                                                                  |                                                                              |     |   |
|--------------------------------------------------------------------------------------------------|----------------------------------------------------------------------------------|------------------------------------------------------------------------------|-----|---|
| 9X                                                                                               | 251                                                                              | 50%.                                                                         | 75% |   |
| Fariant complete<br>Speed (HB/mm)<br>HB socied<br>HB remaining<br>Time alapsed<br>Time remaining | 1<br>236<br>71<br>3948<br>018<br>15:30                                           |                                                                              |     | ] |
| Details<br>Connection type<br>Source<br>Destination<br>Current partition<br>Current tile         | Local<br>Local drive [1]<br>Local drive [2]<br>1/2 Typeb (Fai)<br>VKDH00HcNS/STE | I, 6149 MB<br>I, 6149 MB<br>21, Sizes 2997 HB, NO NIHE<br>H32NDLCROKENTS-CAT |     |   |

Quá trình Ghost thực thi trong khoảng 5 phút ( tuỳ theo tốc độ máy )

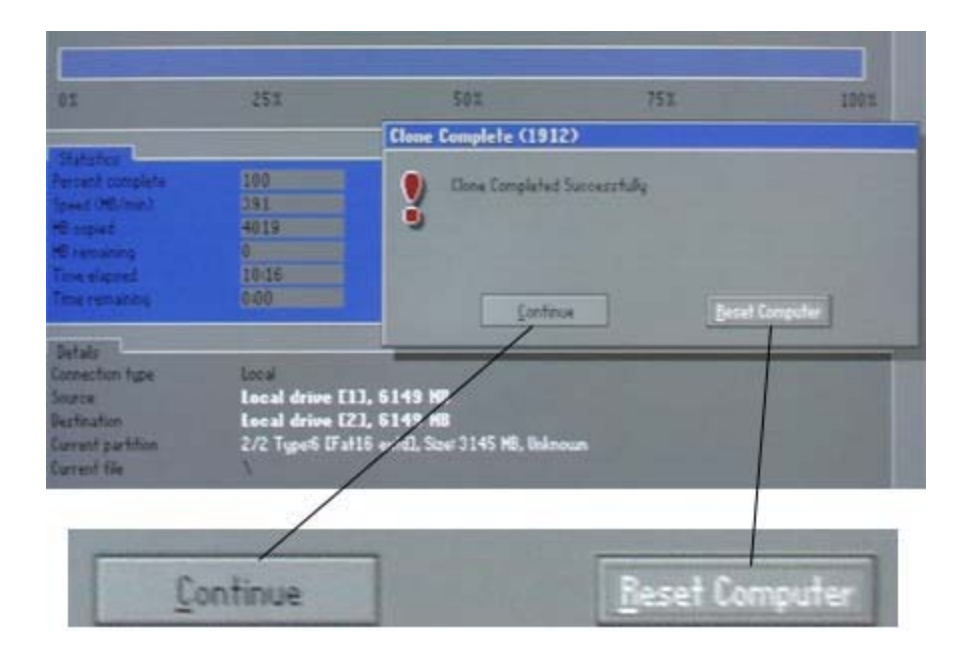

Khi kết thúc bạn chọn **Reset Computer** để khởi động lại máy => Quá trình Ghost hoàn thành

#### 8. Ghost từ Partition sang Partition

Bạn có thể Ghost toàn bộ dữ liệu của ổ C đĩa 1 sang ổ C hoặc ổ D trên

đĩa 2, quá trình đó là Ghost từ Partition sang Partition, trường hợp này

thường đựợc sử dụng cho các ổ đĩa được phân vùng sẵn.

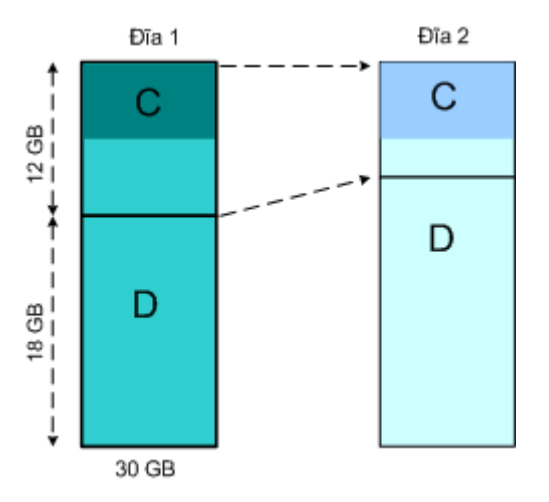

# Các bước tiến hành

- Chuẩn bị một đĩa được cài đặt chuẩn làm đĩa nguồn .
- Đĩa đích phải là đĩa đã được phân vùng hoặc một ổ đĩa đang sử

dụng bị lỗi phần mềm .

- Lắp 2 ổ đĩa chung cáp, thiết lập một ổ là Master một ổ là Slave, ổ Master sẽ được hiển thị ở vị trí Drive 1 khi Ghost.
- Thiết lập trong CMOS SETUP cho ổ CD ROM khởi động trước
- Cho đĩa Boot CD có chương trình Ghost vào và khởi động lại máy

Từ dấu nhắc gõ lệnh Ghost <Enter>

| A:\> Ghost | <enter></enter> |
|------------|-----------------|
|------------|-----------------|

Màn hình Ghost xuất hiện

| Π      | <u>L</u> ocal   | 5     | <u>D</u> isk<br>Partition |  |
|--------|-----------------|-------|---------------------------|--|
| mantec | <u>O</u> ptions | Actio | Check                     |  |
| Syr    | <u>Q</u> uit    |       |                           |  |

Chon Local => Partition => To Partition

|       | <u>L</u> ocal   |      | <u>D</u> isk |        |              |  |
|-------|-----------------|------|--------------|--------|--------------|--|
|       |                 | E O  | Partition    |        | To Partition |  |
| antec | <u>O</u> ptions | Acti | Check        | 5      | To Image     |  |
| Symi  | <u>Q</u> uit    |      | _            | artiti | From Image   |  |
|       |                 |      |              | 1      | Lournage     |  |

Chọn To Partition nhấn < Enter>

| Brive | Size(MB) | Type  | Cylinders | Heads | Sectors |
|-------|----------|-------|-----------|-------|---------|
| 1     | 6149     | Basic | 833       | 240   | 6       |
| 2     | 6149     | Basio | 833       | 240   | 6.      |

Bạn hãy chọn đĩa nguồn, ở trên đĩa Drive1 là đĩa bạn thiết lập là Master,

sau khi chọn đĩa nguồn bạn nhấn <Enter>

| Part | Type    | ID | Description | Label   | See  | Data Siz |
|------|---------|----|-------------|---------|------|----------|
| 1    | Primary | 05 | Fat32       | NO NRHE | 2997 | 69       |
| 5    | Logical | 05 | Eat32 extd  | E       | 3137 | 1        |
|      |         |    |             | rree    | 170  |          |
|      |         |    |             | Total   | 6149 | 901      |
|      |         |    |             |         |      |          |
|      |         |    |             |         |      |          |

Chương trình tiếp tục yêu cầu bạn chọn phân vùng trên đĩa nguồn, thông

thường bạn chọn dòng Primary là ổ chứa hệ điều hành .

| Part | Туре    | ID | Description | Label   | Size | Bata |
|------|---------|----|-------------|---------|------|------|
| 1    | Primary | 86 | Fat32       | NO NRME | 2990 |      |
| 2    | Logical | 0b | Fat32 extd  | F       | 3145 |      |
|      |         | -  |             | Free    | 14   |      |
|      |         |    |             | Total   | 6149 | 4    |

Chương trình yêu cầu bạn chọn phân vùng trên đĩa đích, bạn có thể chọn

Primary hoặc Logical sau đó <Enter>

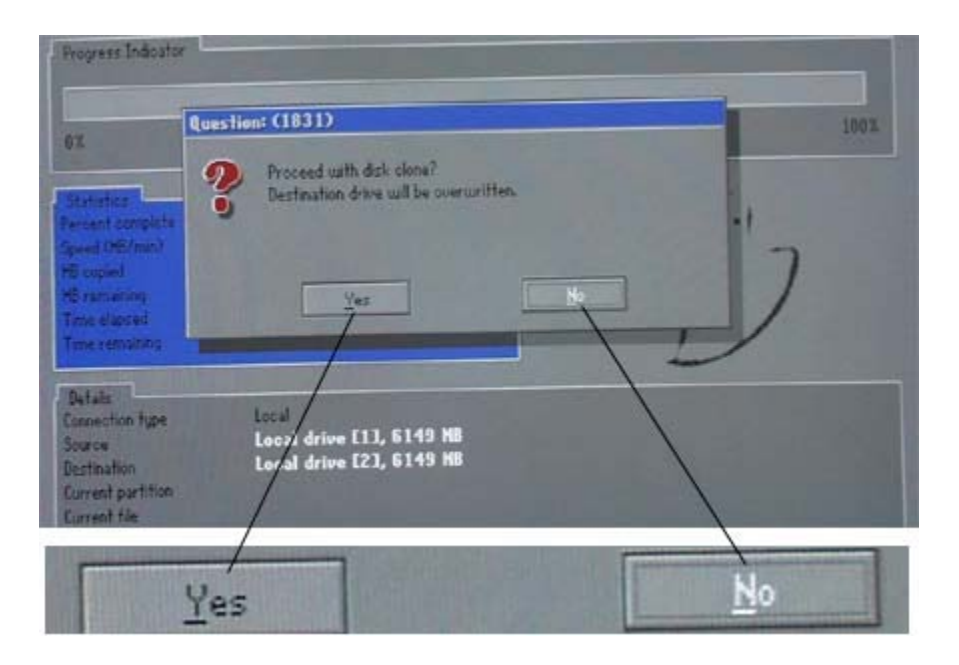

Cửa sổ trên hỏi bạn có đồng ý với các lựa chọn trên không ? bạn chọn Yes rồi nhấn <Enter>

| Progress Indicator                                                                           |                                                                                  |                                                                              |     |   |
|----------------------------------------------------------------------------------------------|----------------------------------------------------------------------------------|------------------------------------------------------------------------------|-----|---|
| 32                                                                                           | 251                                                                              | 50X                                                                          | 75% |   |
| Statutes<br>Percent complete<br>Speed (HS/min)<br>MD roped<br>HD romaining<br>Time semaining | 1<br>236<br>71<br>3948<br>018<br>15:30                                           |                                                                              |     | 7 |
| Betails<br>Connection type<br>Source<br>Destination<br>Current partition<br>Current tile     | Lecal<br>Local drive E11<br>Local drive E21<br>1/2 Typeb (Fal3<br>VKIHDOKS/S/STE | 1, 6149 MB<br>1, 6149 MB<br>21, Sizer 2997 MB, NO NIME<br>HO2NDLCRCRENTS.CRT |     |   |

Quá trình sao chép bắt đầu và kéo dài trong khoảng 5 phút thì kết thúc

| Statutor     Close Complete (1912)       Perset complete<br>peed (ML/mex)     231       Despect     4019       Discourse     0       The expect     0.016       The expecting     0.0       The expecting     0.0       Details     Continue       Details     Local                                                                                                    |          | 23                         |                                                              |                                                                              |                                                                                                    |
|----------------------------------------------------------------------------------------------------|----------|----------------------------|--------------------------------------------------------------|------------------------------------------------------------------------------|----------------------------------------------------------------------------------------------------|
| Persent complete 100<br>Forest Officienta 2391<br>Forest Officienta 2391<br>Forestigned 4019<br>Forestigned 10:15<br>The remarking 0:00<br>Econtinue Econo<br>Setable<br>Second Completed Successfully<br>Econo<br>Econo |          | L.7.                       | Clone Complete (191                                          |                                                                              |                                                                                                    |
| Tetalo                                                                                                    | Computer | Successfully<br>N Reset Co | Clone Completed                                              | 100<br>391<br>4019<br>0<br>10:16<br>0:00                                     | Harance<br>Versit complete<br>(seed OBUmic)<br>Exispect<br>© resources<br>Fine elegend<br>Time remaintes |
| conection type Local                                                                                                    | 1        |                            |                                                              |                                                                              | Details                                                                                                  |
| errer Local drive [1], 5149 M<br>errert partition 2/2 Type5 (Fal16 or 0), Spet 3145 MB, Bolenoum<br>Intent file                                                                                                    |          | ~~                         | (11, 6149 M<br>(21, 6149 M<br>(116 v 11, Szer 3145 MB, Balan | Local drive [1],<br>Local drive [2],<br>Local drive [2],<br>2/2 Type5 (Falls | onector type<br>ource<br>lestination<br>Jarrent partition<br>Jarrent file                                |

Quá trình sao chép kết thúc, giao diện trên xuất hiện, bạn hãy chọn **Reset Computer** để khởi động lại máy .

=> Qúa trình Ghost hoàn thành

## 9. Ghost từ Partition đến File Image

• Bạn có thể Ghost từ Partition sang một File ảnh để dự phòng, khi hỏng bạn sẽ Ghost ngược trở lại từ File Image về phân vùng ban đầu .

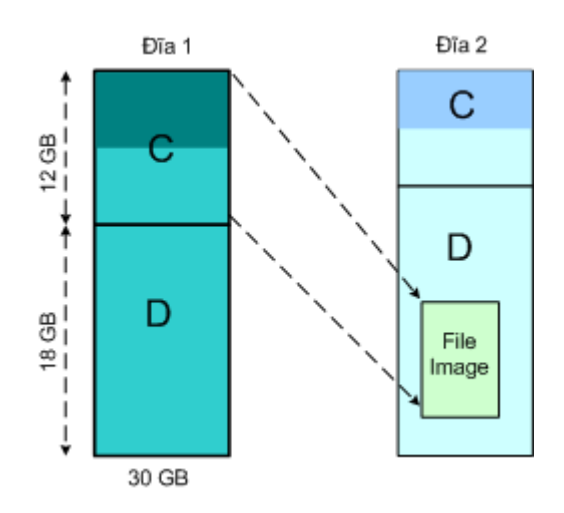

Ghost từ Partition thành File Image

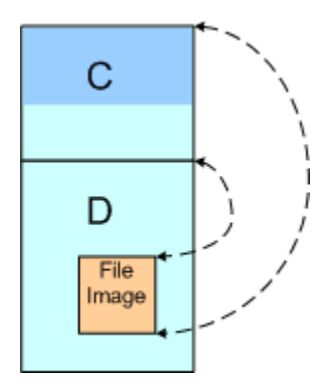

Ghost từ Partition thành File Image trên cùng một đĩa cứng .

## Các bước tiến hành .

- Chuẩn bị một đĩa được cài đặt chuẩn làm đĩa nguồn .
- Đĩa đích phải là đĩa đã được phân vùng hoặc một ổ đĩa đang sử dụng.
- Lắp 2 ổ đĩa chung cáp, thiết lập một ổ là Master một ổ là Slave, ổ Master sẽ được hiển thị ở vị trí Drive 1 khi Ghost.
- Thiết lập trong CMOS SETUP cho ổ CD ROM khởi động trước
- Cho đĩa Boot CD có chương trình Ghost vào và khởi động lại máy

Từ dấu nhắc gõ lệnh Ghost <Enter>

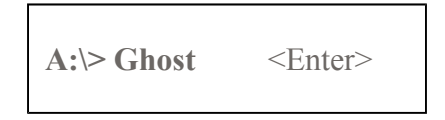

Màn hình Ghost xuất hiện

Chon Local => Partition => To Image

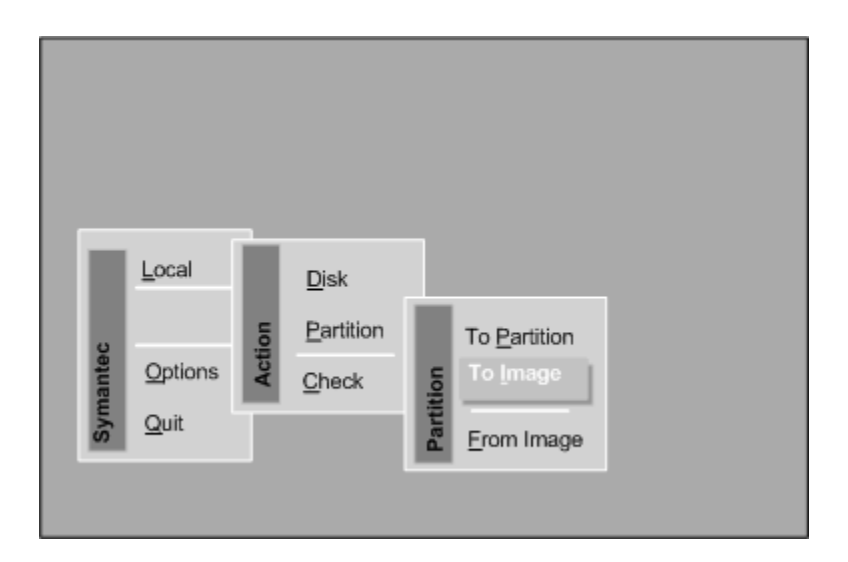

Chon To Image <Enter>

| Brive | Size(HB) | Type  | Cylinders | Heads | Sectors |
|-------|----------|-------|-----------|-------|---------|
| 1     | 6149     | Basio | 833       | 240   | 61      |
| 2     | 6149     | Basio | 833       | 240   | 6.      |

Bạn hãy chọn đĩa nguồn, ổ Drive1 là ổ có thiết lập là Master

| Part | Type    | 10 | Description                                                                                                    | Label  | Size | Data Siz |
|------|---------|----|----------------------------------------------------------------------------------------------------|--------|------|----------|
| 1    | Primary | Øb | Fat32                                                                                                    | NO NHE | 2997 | 89       |
| 5    | Logical | 05 | Eat02 extd                                                                                                    | E      | 3137 | 10       |
|      |         |    | and the second second se | Free   | 130  |          |
|      |         |    |                                                                                                    | Total  | 6149 | 90       |
|      |         |    |                                                                                                    |        |      |          |
|      |         |    |                                                                                                    |        |      |          |

Tiếp theo bạn cần chọn phân vùng trên đĩa nguồn mà bạn cần Ghost dự

phòng, thông thường là phân vùng chính Primary .

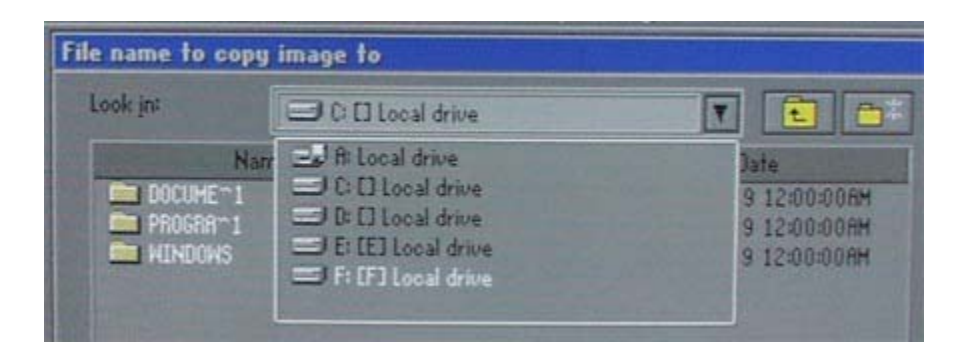

Chương trình yêu cầu bạn chọn phân vùng đích nơi đặt File Image để

Ghost tới, bạn có thể chọn một trong các ổ đĩa trong mục Look in

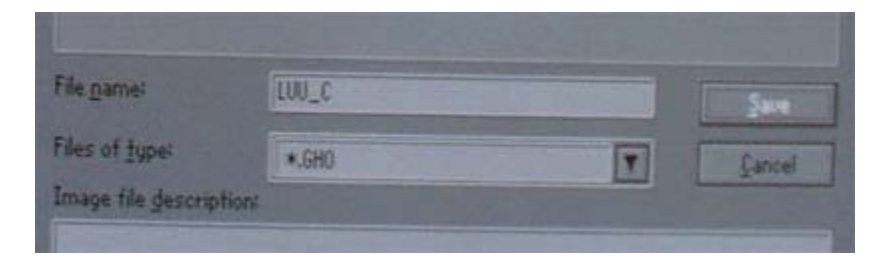

Bạn nhập tên cho File Image vào mục **File name**, thí dụ trên đặt tên là

LUU\_C sau đó dùng phím **Tab** chuyển mục chọn sang phím **Save** và nhấn <Enter>

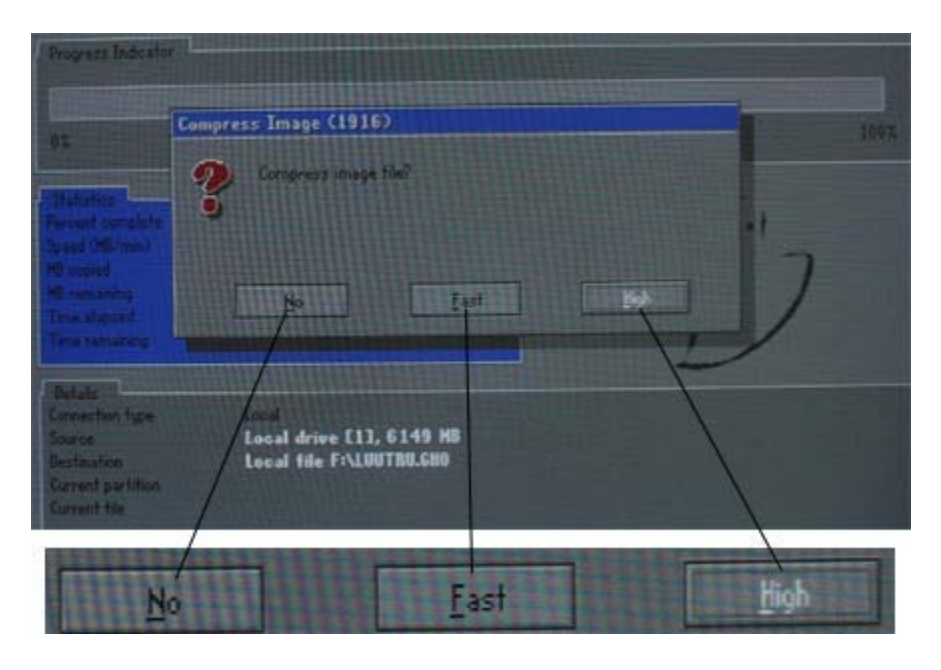

Chương trình sẽ yêu cầu bạn chọn tỷ số nén, bạn nên chọn tỷ số nén cao

nhất là High sau đó nhấn <Enter>

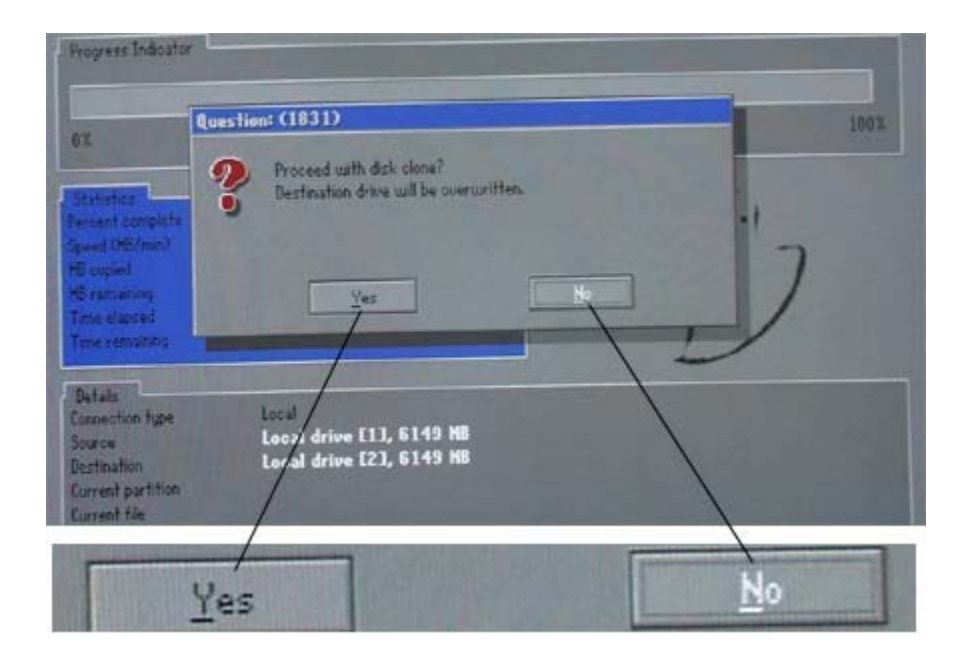

Một giao diện hỏi bạn có đồng ý với các lựa chọn trên không ? bạn chọn Yes rồi nhấn <Enter>

| Progress Indicator                                                                                              |                                                                                |                                                                             |     |       |
|----------------------------------------------------------------------------------------------------|--------------------------------------------------------------------------------|-----------------------------------------------------------------------------|-----|-------|
| 32                                                                                                    | 251                                                                            | 50X                                                                         | 75% | 1993. |
| Farianteen<br>Faroant complete<br>Speed (HB/man)<br>HB oppied<br>HB remaining<br>Tene alapsed<br>Time remaining | 1<br>236<br>71<br>3948<br>018<br>15:30                                         |                                                                             | ~   | 7     |
| Betails<br>Connection type<br>Source<br>Destinution<br>Current partition<br>Current tile                        | Lecal<br>Local drive E1<br>Local drive E2<br>1/2 Typeb (Fal2<br>VKDHD0H5/S/STE | 1, 6149 MB<br>3, 6149 MB<br>123, Sizes 2997 HB, NO NIME<br>H32NDLCRENTS.CAT |     |       |

Chương trình tiến hành Ghost trong khoảng 5 phút ( tuỳ tốc độ máy )

| 0%                                                                                                    | 25%                                         | 50%                                                                      | 75%                                | 1001 |
|----------------------------------------------------------------------------------------------------|---------------------------------------------|--------------------------------------------------------------------------|------------------------------------|------|
| No. of Concession, Name                                                                                       |                                             | Image Creation Comp                                                      | lete (1925)                        |      |
| eroent complete<br>oped (HB/min)<br>B oppied<br>B remaining<br>Time elapsed<br>Time elapsed<br>Time remaining | 100<br>113<br>678<br>0<br>7.43<br>000       | Image Greation (                                                         | ompleted Successfully<br>Englished |      |
| Netails                                                                                                    | 1.12                                        |                                                                          |                                    |      |
| onnection type<br>ource<br>estimation<br>urrent partition<br>urrent file                                      | Local drive<br>Local file F<br>2/2 Type5 (F | <b>E11, 6149 MB</b><br>A <b>LOUTRU.SHO</b><br>W16 extdl, Size 3145 MB, E | /                                  |      |

Khi kết thúc bạn chọn **Continue** sau đó thoát khỏi chương trình Ghost và khởi động lại máy .

=> Quá trình Ghost đã hoàn thành .

# 10. Ghost từ File Image về Partition

 Bạn có thể sử dụng File Image dự phòng để Ghost ngược trở về phân vùng tuỳ ý .

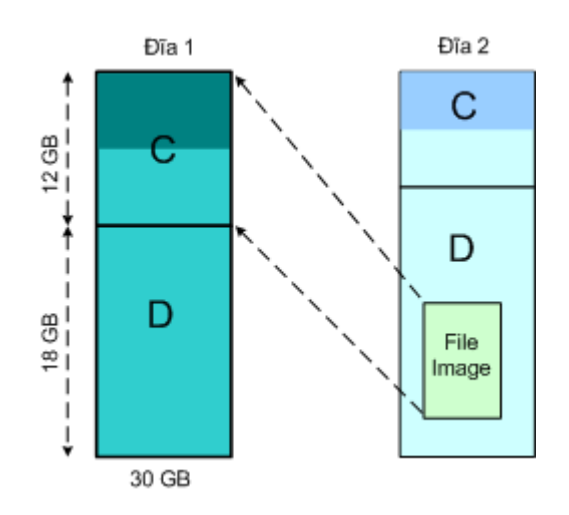

Ghost ngược lại từ File Image về Partition

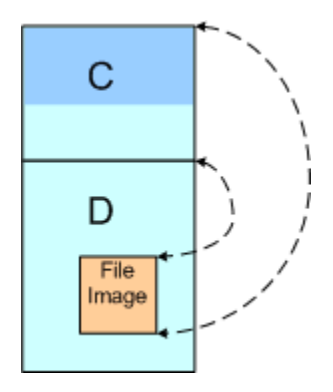

Ghost từ Partition thành File Image trên cùng một đĩa cứng.

## Các bước tiến hành .

- Chuẩn bị một đĩa có File Image làm đĩa nguồn .
- Đĩa đích phải là đĩa đã được phân vùng hoặc một ổ đĩa đang sử dụng.
- Lắp 2 ổ đĩa chung cáp, thiết lập một ổ là Master một ổ là Slave, ổ Master sẽ được hiển thị ở vị trí Drive 1 khi Ghost.
- Thiết lập trong CMOS SETUP cho ổ CD ROM khởi động trước
- Cho đĩa Boot CD có chương trình Ghost vào và khởi động lại máy

Từ dấu nhắc gõ lệnh Ghost <Enter>

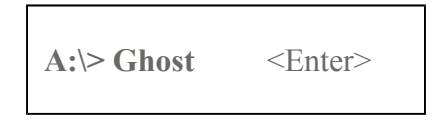

Màn hình Ghost xuất hiện

| Π      | <u>L</u> ocal   |        | <u>D</u> isk<br>Partition |  |
|--------|-----------------|--------|---------------------------|--|
| nantec | <u>O</u> ptions | Action | <u>C</u> heck             |  |
| Syn    | <u>Q</u> uit    |        |                           |  |

Chon Local => Partition => From Image

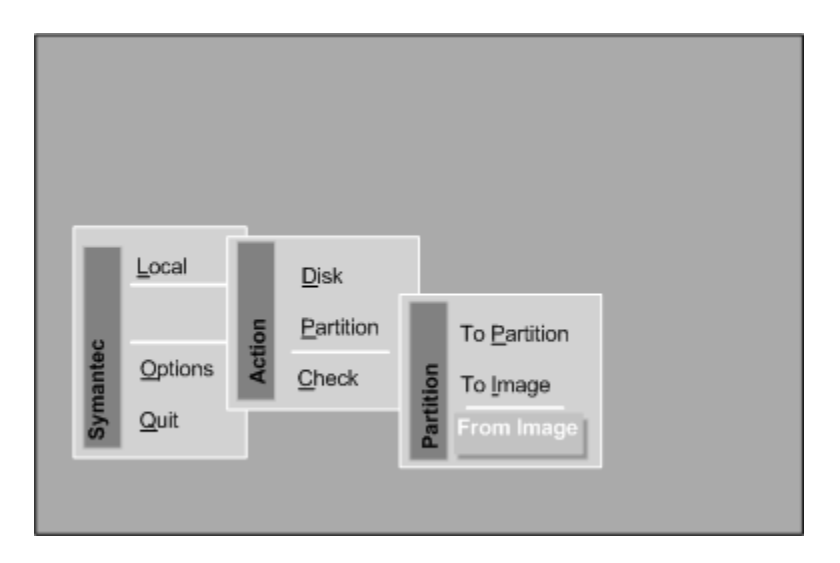

Chon From Image <Enter>

| mage file name t                                               | o restore from                                                                                                    |                                                                                                    |
|----------------------------------------------------------------|----------------------------------------------------------------------------------------------------|----------------------------------------------------------------------------------------------------|
| Look in:                                                       | S G: CHN_THPM13 CO Rom drive                                                                                                    | T 🗈 🙃                                                                                                |
| Nar<br>ACDSEE5<br>DM<br>FONT<br>GHOST2K2<br>HEROSOFT<br>LFOUND | R Local drive<br>C [] Local drive<br>D [] Local drive<br>E [E] Local drive<br>F [F] Local drive<br>S [F] Local drive<br>S [HN_THPM1] CD Rom drive | Dafe<br>5 02:16:52PH<br>5 02:17:04PH<br>5 02:22:28PH<br>5 09:32:58AM<br>5 02:42:08PM<br>5 02:29:44PM |
|                                                                | 10                                                                                                    | -27-2015 07:25:24PM                                                                                  |

Dùng phím Tab để đưa mục chọn về mục Look in, sau đó chọn phân

vùng chứa File Image, nếu không nhớ bạn hãy lục tìm trong các ổ logic

C, D, E, F trên

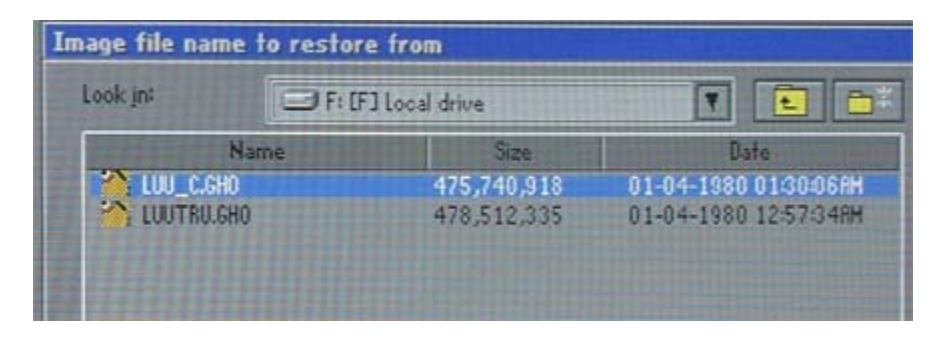

Nếu có File Image thì chúng sẽ được hiển thị trong khung cửa sổ, chọn

đúng tên File rồi nhấn < Enter>

| Brive | Size(MB) | Type  | Cylinders | Heads | Sectors |
|-------|----------|-------|-----------|-------|---------|
| 1     | 6149     | Basic | 833       | 240   | 8       |
| 2     | 6149     | Basic | 833       | 240   | 6.      |

Tiếp theo bạn cần chọn ổ đĩa đích , bạn lưu ý khi cắm hai ổ trên 1 cáp,

thì ổ thiết lập là Master sẽ được hiển thị ở dòng số 1 như ở trên .

| Part | Type    | 10 | Description | Label   | Size | Data S |
|------|---------|----|-------------|---------|------|--------|
| 1    | Primary | 05 | Fal32       | NO NRME | 2997 | 8      |
| 2    | Logical | 05 | Fat32 entd  | E       | 3137 |        |
|      |         |    |             | Free    | 14   |        |
|      |         |    |             | Total   | 6149 | 8      |

Tiếp theo bạn cần chọn phân vùng đích để Ghost tới, nếu bạn chọn Primary thì bạn sẽ Ghost tới ổ C, nếu chọn là Logical thì bạn sẽ Ghost

tới ổ D .

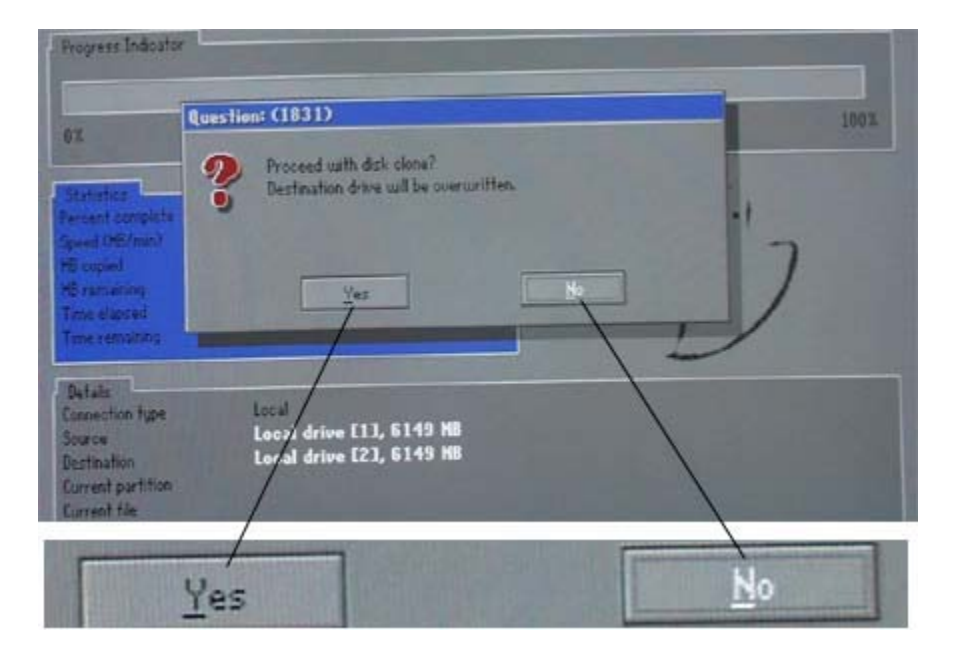

Tiếp theo là cửa sổ hỏi bạn có đồng ý với các lựa chọn trên không,

#### bạn chọn Yes rồi nhấn <Enter>

| Progress Indicator                                                                                               |                                                                                 |                                                                               |      |   |
|----------------------------------------------------------------------------------------------------|---------------------------------------------------------------------------------|-------------------------------------------------------------------------------|------|---|
| 37.                                                                                                    | 251                                                                             | 50%                                                                           | 75 X |   |
| Statutien<br>Percent complete<br>Speed (HB/min)<br>ID copied<br>HB remaining<br>Time vemaining<br>Time vemaining | 1<br>236<br>71<br>3948<br>018<br>15:30                                          |                                                                               |      | ] |
| Details<br>Connection type<br>Source<br>Destination<br>Corrent partition<br>Current tile                         | Lecal<br>Local drive [1]<br>Local drive [2]<br>1/2 Typeb (Fal3<br>VHDHDH2/SYSTE | 1, 6149 MB<br>1, 6149 MB<br>23, Sizer 2997 HB, NO HIME<br>HOZYDLERCHEVMTS.CAT |      |   |

Chương trình bắt đầu sao chép trong khoảng 5 phút, cho đến khi thanh

trạng thái chạy hết 100%.

| 17.                                                                                               | 25%                                                         | 50%                                                                  | 75%         | 1003 |
|---------------------------------------------------------------------------------------------------|-------------------------------------------------------------|----------------------------------------------------------------------|-------------|------|
| No. of Concession, Name                                                                           |                                                             | Image Creation Comp                                                  | lete (1925) |      |
| Variant complete<br>speed (MB/min)<br>48 oppied<br>46 remaining<br>Time dispoed<br>Time remaining | 100<br>113<br>678<br>0<br>7:43<br>000                       | Image Creation Completed Successfully                                |             |      |
| Details<br>Connection type<br>Source<br>Destination<br>Current partition<br>Current file          | Local drive<br>Local drive<br>Local file F:<br>2/2 Type5 [F | 11 <b>1, 6 149 MB</b><br>\100TR9.500<br>af16 eedd], Size: 3145 MB, E | 1           |      |

Kết thúc bạn hãy chọn **Continue** rồi thoát khỏi chương trình Ghost,

sau đó khởi động lại máy.

=> Quá trình Ghost hoàn thành .